# Alibaba Cloud

## Web App Service Application management

Document Version: 20210908

C-J Alibaba Cloud

### Legal disclaimer

Alibaba Cloud reminds you to carefully read and fully understand the terms and conditions of this legal disclaimer before you read or use this document. If you have read or used this document, it shall be deemed as your total acceptance of this legal disclaimer.

- 1. You shall download and obtain this document from the Alibaba Cloud website or other Alibaba Cloudauthorized channels, and use this document for your own legal business activities only. The content of this document is considered confidential information of Alibaba Cloud. You shall strictly abide by the confidentiality obligations. No part of this document shall be disclosed or provided to any third party for use without the prior written consent of Alibaba Cloud.
- 2. No part of this document shall be excerpted, translated, reproduced, transmitted, or disseminated by any organization, company or individual in any form or by any means without the prior written consent of Alibaba Cloud.
- 3. The content of this document may be changed because of product version upgrade, adjustment, or other reasons. Alibaba Cloud reserves the right to modify the content of this document without notice and an updated version of this document will be released through Alibaba Cloud-authorized channels from time to time. You should pay attention to the version changes of this document as they occur and download and obtain the most up-to-date version of this document from Alibaba Cloud-authorized channels.
- 4. This document serves only as a reference guide for your use of Alibaba Cloud products and services. Alibaba Cloud provides this document based on the "status quo", "being defective", and "existing functions" of its products and services. Alibaba Cloud makes every effort to provide relevant operational guidance based on existing technologies. However, Alibaba Cloud hereby makes a clear statement that it in no way guarantees the accuracy, integrity, applicability, and reliability of the content of this document, either explicitly or implicitly. Alibaba Cloud shall not take legal responsibility for any errors or lost profits incurred by any organization, company, or individual arising from download, use, or trust in this document. Alibaba Cloud shall not, under any circumstances, take responsibility for any indirect, consequential, punitive, contingent, special, or punitive damages, including lost profits arising from the use or trust in this document (even if Alibaba Cloud has been notified of the possibility of such a loss).
- 5. By law, all the contents in Alibaba Cloud documents, including but not limited to pictures, architecture design, page layout, and text description, are intellectual property of Alibaba Cloud and/or its affiliates. This intellectual property includes, but is not limited to, trademark rights, patent rights, copyrights, and trade secrets. No part of this document shall be used, modified, reproduced, publicly transmitted, changed, disseminated, distributed, or published without the prior written consent of Alibaba Cloud and/or its affiliates. The names owned by Alibaba Cloud shall not be used, published, or reproduced for marketing, advertising, promotion, or other purposes without the prior written consent of Alibaba Cloud. The names owned by Alibaba Cloud and/or its affiliates Cloud include, but are not limited to, "Alibaba Cloud", "Aliyun", "HiChina", and other brands of Alibaba Cloud and/or its affiliates, which appear separately or in combination, as well as the auxiliary signs and patterns of the preceding brands, or anything similar to the company names, trade names, trademarks, product or service names, domain names, patterns, logos, marks, signs, or special descriptions that third parties identify as Alibaba Cloud and/or its affiliates.
- 6. Please directly contact Alibaba Cloud for any errors of this document.

### **Document conventions**

| Style        | Description                                                                                                    | Example                                                                                                    |
|--------------|----------------------------------------------------------------------------------------------------|----------------------------------------------------------------------------------------------------|
| A Danger     | A danger notice indicates a situation that<br>will cause major system changes, faults,<br>physical injuries, and other adverse<br>results. | Danger:<br>Resetting will result in the loss of user<br>configuration data.                                          |
| O Warning    | A warning notice indicates a situation<br>that may cause major system changes,<br>faults, physical injuries, and other adverse<br>results. | Warning:<br>Restarting will cause business<br>interruption. About 10 minutes are<br>required to restart an instance. |
| C) Notice    | A caution notice indicates warning<br>information, supplementary instructions,<br>and other content that the user must<br>understand.      | Notice:<br>If the weight is set to 0, the server no<br>longer receives new requests.                                 |
| ? Note       | A note indicates supplemental instructions, best practices, tips, and other content.                                                       | Note: You can use Ctrl + A to select all files.                                                                      |
| >            | Closing angle brackets are used to indicate a multi-level menu cascade.                                                                    | Click Settings> Network> Set network<br>type.                                                                        |
| Bold         | Bold formatting is used for buttons ,<br>menus, page names, and other UI<br>elements.                                                      | Click <b>OK</b> .                                                                                                    |
| Courier font | Courier font is used for commands                                                                                                    | Run the cd /d C:/window command to enter the Windows system folder.                                                  |
| Italic       | Italic formatting is used for parameters and variables.                                                                                    | bae log listinstanceid<br>Instance_ID                                                                                |
| [] or [a b]  | This format is used for an optional value, where only one item can be selected.                                                            | ipconfig [-all -t]                                                                                                   |
| {} or {a b}  | This format is used for a required value, where only one item can be selected.                                                             | switch {active stand}                                                                                                |

## Table of Contents

| 1.Deploy applications                | 05         |
|--------------------------------------|------------|
| 2.Overview of application details    | <b>0</b> 9 |
| 3.Manage deployment package versions | 12         |
| 4.Manage configuration templates     | 13         |

## **1.Deploy applications**

This topic describes how to create, deploy, view, update, and delete an application. It also allows you to modify and release a deployment environment.

#### **Background information**

Before using Web+ to deploy an application, you must create an application and deployment environment. Then, you can upload a deployment package to the deployment environment and deploy the application. An application can run in multiple deployment environments, and only one application can run in one deployment environment.

#### Step 1: Create and deploy an application

- 1. Log on to the Web+ console.
- 2. On the **Overview** page, click **Create** in the upper-right corner of the **Last Updated Deployment Environments** section.
- 3. In the **Basic Information** step, configure the required settings. After the configuration is complete, click **Next**.
  - Select a Technology Stack Type. Available technology stack types include Tomcat, Java, Node.js, Go, PHP, Python, ASP.NET Core, Rubyand Native.
  - Enter an Application Name and Application Description.
- 4. In the **Deployment Environment Information** step, configure the required deployment environment and deployment package settings. Then, click **Create with Low Cost Preset** to create a deployment environment with the Pre-defined Configuration setting specified as Lowcost. You can also click **Next** to go to the **Configurations** step and configure the required settings.
  - Select an option from the **Technology Stack Version** drop-down list. An option that is marked with a star icon indicates a recommended technology stack version.
  - Enter a Deployment Environment Name and Deployment Environment Description.
  - You can select Upload Local Application or Use Sample Application in the Deployment Package Source setting.
    - Upload Local Application: You can click Select File to upload a local deployment package.
    - Use Sample Application: You can use a sample deployment package that is provided by Web App Service rather than uploading a local deployment package.
- 5. In the **Configurations** step, select an option in the Pre-defined Configuration setting. After the configuration is complete, click **Creation Complete**.
  - Low-cost : A low-cost configuration only includes one ECS instance with a minimum specification that you can purchase in the current zone, click Create with Low Cost Preset after selection.
  - **High Availability:** A high-availability configuration includes two instances with a minimum specification and one SLB instance of the Performance Sharing type, which you can purchase in the current zone, click **Create with High Availability Preset** after selection.
  - **Custom**: A custom configuration includes resources and applications specific to a deployment environment based on your business requirements. You can follow the instructions provided in the following topics to configure custom settings. If the Pre-defined Configuration setting is not

specified, Web+ uses the low-cost configuration for a new deployment environment by default, please see Deployment environment overview. Click Create with Custom Configuration after configuration.

- 6. In the Actions dialog box, confirm the list of specified resources and their configurations and click OK.
- 7. In the Finish step, you can view the process of creating the application.
  - You can click View Application or Finish to open the Application Details page.
  - You can click **View Deployment Package Version** to open the Deployment Package Versions page.
  - Click View environment Logs to go to the Deployment Environment Events page.

## Step 2: View deployment environment details and open the homepage of the application

After creating an application and deployment environment, you can log on to the Web+ console and open the Overview tab of the Environment Details page. On the tab, you can perform deployment environment operations, such as start, stop, restart, release, delete, and configure. You can also view the deployment package version, status, technology stack, owner, operation time, public IP address, and a list of latest events that occur in the deployment environment.

- 1. Log on to the Web+ console.
- 2. On the **Overview** page, click **View All** in the upper-right corner of the **Last Updated Environments** section.
- 3. On the **Applications and Environments** page, click the > icon next to the name of an application to show a list of linked deployment environments.

(?) Note On the Environments list, the most recently updated four deployment environments are displayed. If the required deployment environment is displayed on the list, you can click the specific name to go to the Deployment Environment Details page.

- 4. Click the name of a deployment environment to go to the Overview tab of the **Environment Details** page.
- 5. If a green dot appears next to the name of a deployment environment, it indicates that the deployment environment is in the **Running** state. You can lick the link next to the **Public IP Address** label to open the homepage of the application.

#### Step 3: Update a deployment package

If no processing change exists in a deployment environment, you can upload a new deployment package.

- 1. Log on to the Web+ console.
- 2. On the **Overview** page, click **View All** in the upper-right corner of the **Last Updated Deployment Environments** section.
- 3. On the **Applications and Deployment Environments** page, click the > icon next to the name of an application to show a list of linked deployment environments.
- 4. Click the name of a deployment environment to go to the Overview tab of the **Environment Details** page.

- 5. Click **Deploy** in the upper-right corner.
- 6. In the **Environment** dialog box, follow the provided instructions to configure a new deployment package and click **OK**.

Web App Service will deploy the new deployment package on ECS instances that reside in the deployment environment. You can view the deployment status on the Overview tab of the Deployment Environment Details page. When the version of a deployment package is being updated, an animated icon appears next to the Deployment Package Version label. After the deployment is complete, a green dot appears next to the name of the deployment environment. This indicates that the deployment environment is in the Running state. The new version of the deployment package is also added to the list of deployment package versions.

#### Step 4: Change deployment environment settings

If you want to change deployment environment settings after an application and deployment environment are created, you can follow the instructions to go to the Configurations tab of the Deployment Environment Details.

- 1. Log on to the Web+ console.
- 2. On the **Overview** page, click **View All** in the upper-right corner of the **Last Updated Deployment Environments** section.
- 3. On the **Applications and Deployment Environments** page, click the > icon next to the name of an application to show a list of linked deployment environments.
- 4. Click the name of a deployment environment on the list of linked deployment environments.
- 5. In the left-side navigation pane of the Environment Details page, click Configurations.
- 6. On the **Configurations** tab, configure the required resources for the deployment environment.
- 7. Click Edit Configuration to update the configurations.
- 8. In the Edit Configuration dialog box, confirm configuration changes and click OK.
- 9. Go to the Overview tab of the **Environment Details** page to view the status of the deployment environment.

If the dot next to the specific name of the deployment environment is green, it indicates that the deployment environment is updated.

#### Step 5: Delete an application

You have to make sure all deployment environments that run an application are released before deleting the application. After you release a deployment environment, all resources that reside in the deployment environment will be released. These resources include ECS instances or the SLB instance. Therefore, you stop being charged for these resources.

#### 1. Release a deployment environment:

- i. Log on to the Web+ console.
- ii. On the Overview page, click View All in the upper-right corner of the Last Updated Deployment Environments section. On the Applications and Deployment Environments page, click the ID of an application to be deleted. Then, you are directed to the Overview tab of the Application Details page.
- iii. Select a deployment environment, click the \_\_\_\_\_\_ icon in the upper-right corner of the card of the deployment environment, and then select **Release** from the drop-down list.

- iv. In the Release Environment dialog box, enter the name of the environment and click OK.
- v. If an application is deployed in multiple deployment environments, repeat the preceding steps to release all deployment environments that run the application.
- 2. Go to the Overview tab of the **Application Details** page, click **Delete Application** in the upperright corner of the page. In the **Confirm Application Deletion** dialog box, click **OK** to delete the application.

## 2. Overview of application details

In Web App Service, you can view the details of an application and manage deployment environments that run the application on the Application Details page. On the page, you can also create deployment environments and delete the application.

#### View the Application Details page

- 1. Log on to the Web+ console.
- 2. On the **Overview** page, click **View All** in the upper-right corner of the **Last Updated Deployment Environments** section.

The **Applications and Deployment Environments** page that appears shows a list of applications that run in the specified region and deployment environments where these applications reside.

3. Click the ID of an application to open the **Overview** tab of the Application Details page.

#### View application details and a list of deployment environments

The Overview tab of the Application Details page shows all application details and linked deployment environments.

#### View application details

On the Overview tab of the Application Details page, you can view the following details of an application: the application name, application ID, number of deployment environments, number of running deployment environments, number of released deployment environments, owner, creation time, latest operator, and latest operation time.

#### View a list of deployment environments

- Click the name of a deployment environment to open the Overview tab of the **Deployment Environment Details** page. You can configure, monitor, or manage the deployment environment on the tab.
- Choose :> Release in the upper-right corner of a deployment environment card to release the

deployment environment. All resources that reside in the deployment environment will be released. These resources include ECS instances and the SLB instance. Therefore, you will no longer be charged for these resources.

- After the deployment environment is released, choose :> Delete to delete the deployment environment.
- Click the name of a **deployment package** to download the deployment package.

#### Create a deployment environment

- 1. On the Overview tab of the **Application Details** page, click **Create Deployment Environment** in the upper-right corner.
- 2. In the Deployment Environment Information step, configure the required settings for the deployment environment and deployment package. After the configuration is complete, click Creation Complete to create a deployment environment with the Pre-defined Configuration setting specified as Low-cost by default. You can also click Next to go to the Configurations step and configure the required settings for the deployment environment.

| Setting                            | Description                                                                                                    |
|------------------------------------|----------------------------------------------------------------------------------------------------|
| Deployment Environment Name        | The name of the deployment environment. Enter<br>online_test. The name must be a maximum of 64<br>characters in length and can contain letters,<br>digits, hyphens (-), and underscores (_).                                                                                                    |
| Deployment Environment Description | The description of the deployment environment.<br>Enter the online testing environment. The<br>description must be a maximum of 1024<br>characters.                                                                                                    |
| Deployment Package Source          | <ul> <li>Upload Local Application: You can click<br/>Select File to upload a local deployment<br/>package.</li> <li>Use Sample Application: You can use a<br/>sample deployment package that is provided<br/>by Web App Service rather than uploading a<br/>local deployment package.</li> <li>Select Earlier Version: You can select a<br/>previous deployment environment version from<br/>the Earlier Version drop-down list.</li> </ul> |
| Deployment Package Version         | Web App Service provides you with a version<br>number for the deployment package by default.<br>You can change the version number.                                                                                                    |
| Version Description                | This setting is visible if you select the <b>Upload</b><br><b>Local Application</b> or <b>Use Sample Application</b><br>option. The description must be a maximum of<br>1024 characters in length.                                                                                                    |

- 3. In the **Configurations** step, you can select **Low-cost** or **High Availability** in the Pre-defined Configuration setting. You can also select **Custom** to customize the deployment environment by configuring the required settings for resources and applications. After the configuration is complete, click **Creation Complete**.
- 4. In the **Creation Complete** step, you can view the creation progress of the deployment environment.
  - You can click Creation Complete to open the Overview tab of the Application Details page.
  - You can click **Versions** to open the Versions tab.
  - You can click **Events** to open the Events tab.

#### Delete an application

Before deleting an application, you must release all deployment environments that run the application. After you release a deployment environment, all resources that reside in the deployment environment will be released. These resources include ECS instances and the SLB instance. Therefore, you will no longer be charged for these resources.

1. Choose :> Release in the upper-right corner of a deployment environment card. In the Confirm

**Deployment Environment Release** dialog box, enter the name of the deployment environment and click **OK**.

- 2. Release all deployment environments that run an application.
- 3. On the Overview tab of the **Application Details** page, click **Delete Application** in the upperright corner to delete the application.

**Notice** When releasing the environment, Web+ will not release the following types of resources, please confirm whether you need it and release it manually:

- Database products: RDS and Redis.
- Resources in Subscription billing method.
- Resources imported from elsewhere.

# 3.Manage deployment package versions

When you upload a deployment package to a deployment environment for deploying an application, Web App Service will create a version for the deployment package. You can view a list of all versions on the Versions page of the Web App Service console.

#### View the Versions page

- 1. Log on to the Web+ console.
- 2. On the **Overview** page, click **View All** in the upper-right corner of the Last Updated **Environments** section.
- 3. On the **Applications and Environments** page, click the application ID to go to overview of application details.
- 4. In the left-side navigation pane, click Versions.

#### Download deployment packages

On the **Versions** page, click the link of a historical deployment package in the **Deployment Package** column to download the deployment package.

#### Delete a deployment package

On the list of deployment package versions, you can use one of the following methods to delete deployment packages.

- Delete a single deployment package: You can click the in icon in the Actions column of a deployment package version and click OK in the Confirm Deletion dialog box.
- Delete multiple deployment packages: You can select multiple deployment environment versions and click Delete in the lower-left corner of the list for deployment environment versions. Then, click OK in the Confirm Deletion dialog box to delete a collection of deployment packages.

## 4. Manage configuration templates

On the **Deployment Environment Details** page, you can save the configurations of a deployment environment by creating a configuration template. On the **Configuration Templates** page, you can view a list of configuration templates that are created from deployment environments running a specific application

#### View the Configuration Templates page

- 1. Log on to the Web+ console.
- 2. On the **Overview** page, click **View All** in the upper-right corner of the **Last Updated Deployment Environments** section.

The **Applications and Deployment Environments** page that appears shows a list of applications that run in the specified region and deployment environments where these applications reside.

3. Click the ID of an application to open the **Application Details** page. In the left-side navigation pane, click **Configuration Templates**.

#### Manage configuration templates

On the Configuration Templates page, you can perform the following management tasks.

- You can use a configuration template to store a collection of environment settings. With these saved environment settings, you can create a new deployment environment.
- On the list of configuration templates, select a configuration template to be deleted, and click
   Delete to delete the configuration template. You can also click the in icon in the Actions column of

a configuration template to delete the configuration template.

• Click the finition in the Actions column of a configuration template. In the Create Deployment

**Environment** dialog box, enter a name and description, and click **OK** to create a new deployment environment based on the configuration template. After the configuration is complete, the new deployment environment will be started.